#### **BAB IV**

#### **DESKRIPSI SISTEM**

#### 4.1 Identifikasi Masalah

Sebelum proses analisa dilakukan, tahapan yang terlebih dahulu dilakukan adalah identifikasi permasalahan yang terdiri dari survei, wawancara kepada pihak perusahaan secara langsung dan pengumpulan data yang dibutuhkan dalam pembuatan aplikasi. Pada tahap ini dilakukan peninjauan dan pemahaman terhadap sistem pengaduan *hardware* serta sistem perbaikan *hardware* maupun segala proses yang berhubungan dengan pelaporan. Berdasarkan data yang didapat, identifikasi masalah yang dapat dilakukan adalah belum adanya suatu sistem yang digunakan untuk pengaduan dan memantau kondisi *hardware*.

Kesulitan lain adalah belum adanya pembuatan laporan perbaikan *hardware* serta pengaduan sehingga harus dilakukan dengan proses mendata manual yang membutuhkan waktu yang lama. Dengan proses manual tersebut staf yang bertugas harus mendata *hardware* kantor POS se-Jawa Timur. Selain itu pula dari sistem yang lama terkadang terjadi kesalahan dalam pengolahan perbaikan *hardware* dimana terkadang data *hardware* tidak sesuai, sehingga kurang maskimalnya untuk manajer mengambil sebuah keputusan.

#### 4.2 Analisis Sistem

Berdasarkan hasil survei, wawancara dan pengamatan yang dilakukan di bagian manajer IT dan personalia, maka didapatkan proses-proses yang terjadi dalam kegiatan *monitoring hardware*. Pengolahan proses-proses pada data *monitoring hardware* tersebut dapat dikelompokkan menjadi tiga bagian, yaitu: proses pendaftaran *user*, proses pengaduan *hardware* dan proses perbaikan *hardware*.

#### 4.2.1 Proses Pendaftaran User

Proses pendaftaran user dibagi menjadi 2 yaitu:

1. Input data user

Pada proses ini, admin yang telah ditunjuk bertugas untuk mendaftarkan user. User inilah yang nantinya akan melakukan proses pengaduan *hardware*. Data user ini akan tersimpan dalam basis data berupa sql.

2. Input data admin

Dalam proses ini tidak semua karyawan bisa menjadi admin. Seorang admin yang telah ditunjuk akan didaftarkan dalam *form* berbasis web. Dalam pencatatan admin tidak semuanya mempunyai status dan hak akses yang sama. Status dan hak akses admin satu dengan admin lain dapat berbeda. Perbedaan itu berdasarkan atas lokasi dimana admin itu bekerja.

#### 4.2.2 Proses Pengaduan Hardware

Selain proses pendaftaran user yang telah dijelaskan, user dapat melakukan pengaduan *hardware*, diantaranya adalah sebagai berikut:

#### 1. Input Data Pengaduan

Pada proses ini, user akan terlebih dahulu *login*. Setelah *login* sukses user melakukan proses *input* data pengaduan *hardware*. Indeks *hardware* yang dimasukkan adalah *hardware* yang bermasalah. Data pengaduan *hardware* akan tersimpan dan akan dikirim ke admin. 2. Konfirmasi Data Penjawaban Hardware

Data pengaduan *hardware* diambil berupa data *hardware* yang bermasalah dan jenis kerusakannya. Selanjutnya dari data pengaduan *hardware* tersebut akan dijawab oleh admin sehingga menghasilkan data penjawaban. Data penjawaban *hardware* akan diterima oleh user setelah pengaduan dijawab oleh admin. Dalam penjawaban *hardware* user harus mengkonfirmasi tentang pengaduan *hardware*. Jika solusi yang diberikan admin membantu user maka proses pengaduan selesai. Sebaliknya jika solusi yang diberikan admin belum bisa membantu user maka user akan melakukan pengaduan *hardware* kembali.

#### 4.2.3 Proses Perbaikan Hardware

Di dalam aplikasi juga terdapat proses perbaikan *hardware*. Ketika terjadi perbaikan *hardware* maka akan terjadi proses perbaikan *hardware*, diantaranya:

#### 1. Input Data Bengkel

Pada proses ini, user akan terlebih dahulu *login*. Setelah *login* sukses user melakukan proses *input* data pengaduan *hardware*. Indeks *hardware* yang dimasukkan adalah *hardware* yang bermasalah. Data pengaduan *hardware* akan tersimpan dan akan dikirim ke admin.

2. Input Data Perbaikan

Jika terdapat kerusakan pada *hardware* dan perlu perbaikan maka admin akan mendata *hardware* tersebut berdasarkan indeks *hardware*. Setelah itu admin akan memilih bengkel yang akan memperbaiki *hardware* yang rusak.

#### 4.3 Perancangan Sistem

Berdasarkan analisis sistem yang telah dilakukan, maka akan dirancang suatu sistem yang sesuai dengan kebutuhan. Rancangan sistem yang dibuat berupa *Data Flow Diagram* (DFD) sebagai deskripsi alur dari sistem. DFD dibuat dengan menggunakan *software* Power Designer 6 32-bit.

# 4.3.1 System Flow

*System flow* yaitu bagan yang memiliki arus pekerjaan secara menyeluruh dari suatu sistem yang menjelaskan urutan prosedur-prosedur yang terdapat di dalam sistem.

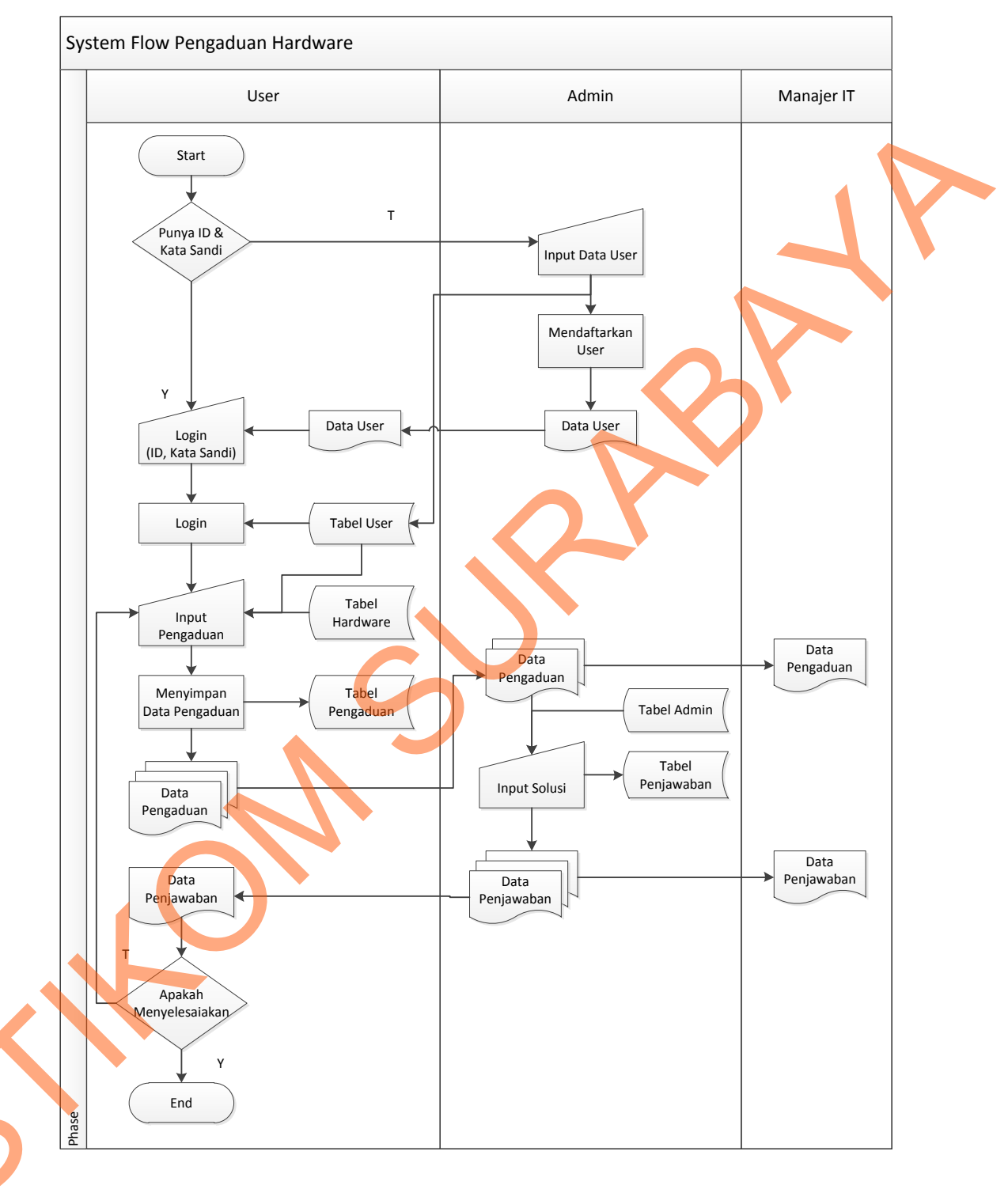

# A. System Flow Pengaduan Hardware

Gambar 4.1. System Flow Pengaduan Hardware

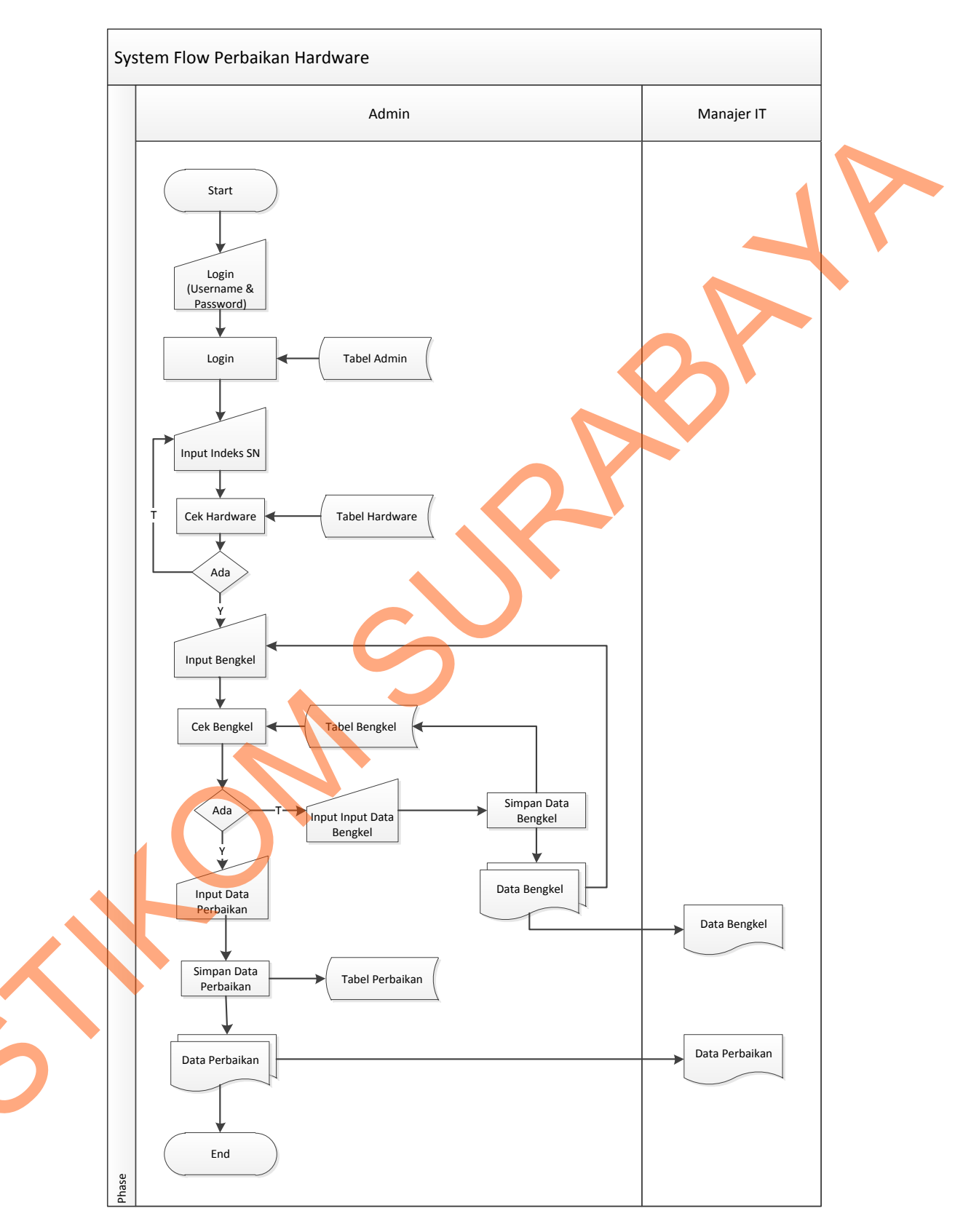

# B. System Flow Perbaikan Hardware

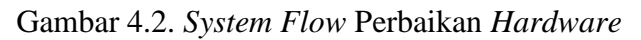

#### **4.3.2 Data Flow Diagram**

Data Flow Diagram (DFD) yaitu bagan yang mempunyai arus data dalam suatu sistem yang telah ada atau sistem baru yang akan dikembangkan secara logika.

#### A. Context Diagram

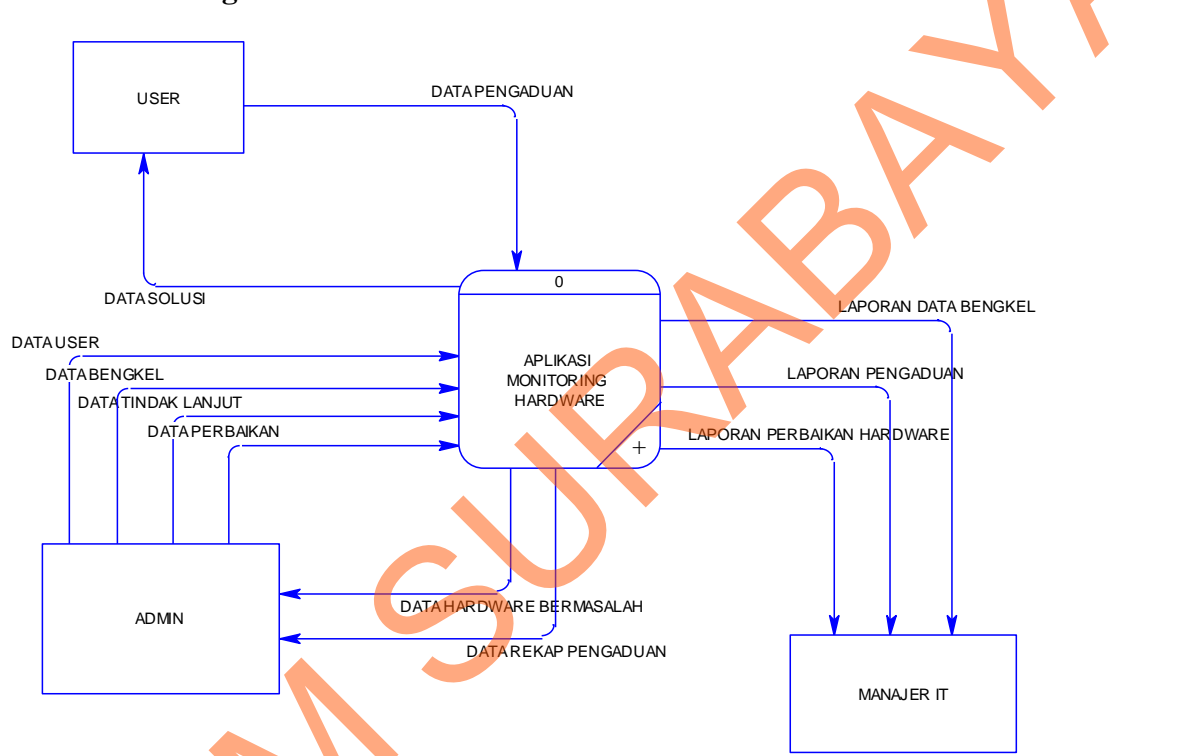

# Gambar 4.3. Context Diagram Aplikasi Monitoring Hardware

Context diagram sistem ini memiliki tiga *external entity* yang menunjang jalannya sistem, yaitu User, Admin, dan Manajer IT.

#### B. DFD Level 0

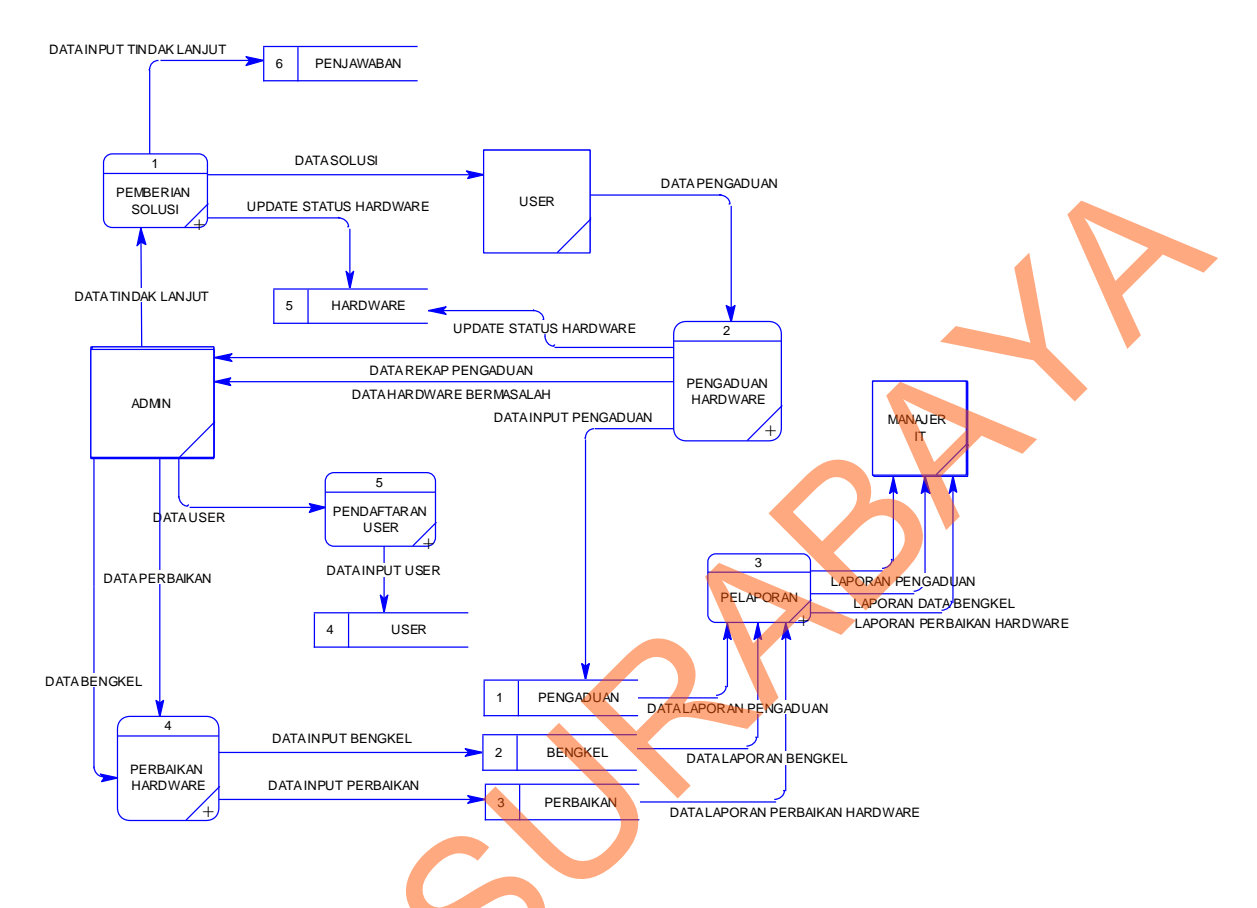

Gambar 4.4. DFD Level 0 Aplikasi Monitoring Hardware

Dalam DFD level 0 ini terdapat lima sistem dan tiga *external entity*. Sistem tersebut antara lain : Pendaftaran User, Pengaduan *Hardware*, Pemberian Solusi, Perbaikan *Hardware* dan Pelaporan. Sedangkan *external entity*-nya adalah User, Admin, dan Manajer IT.

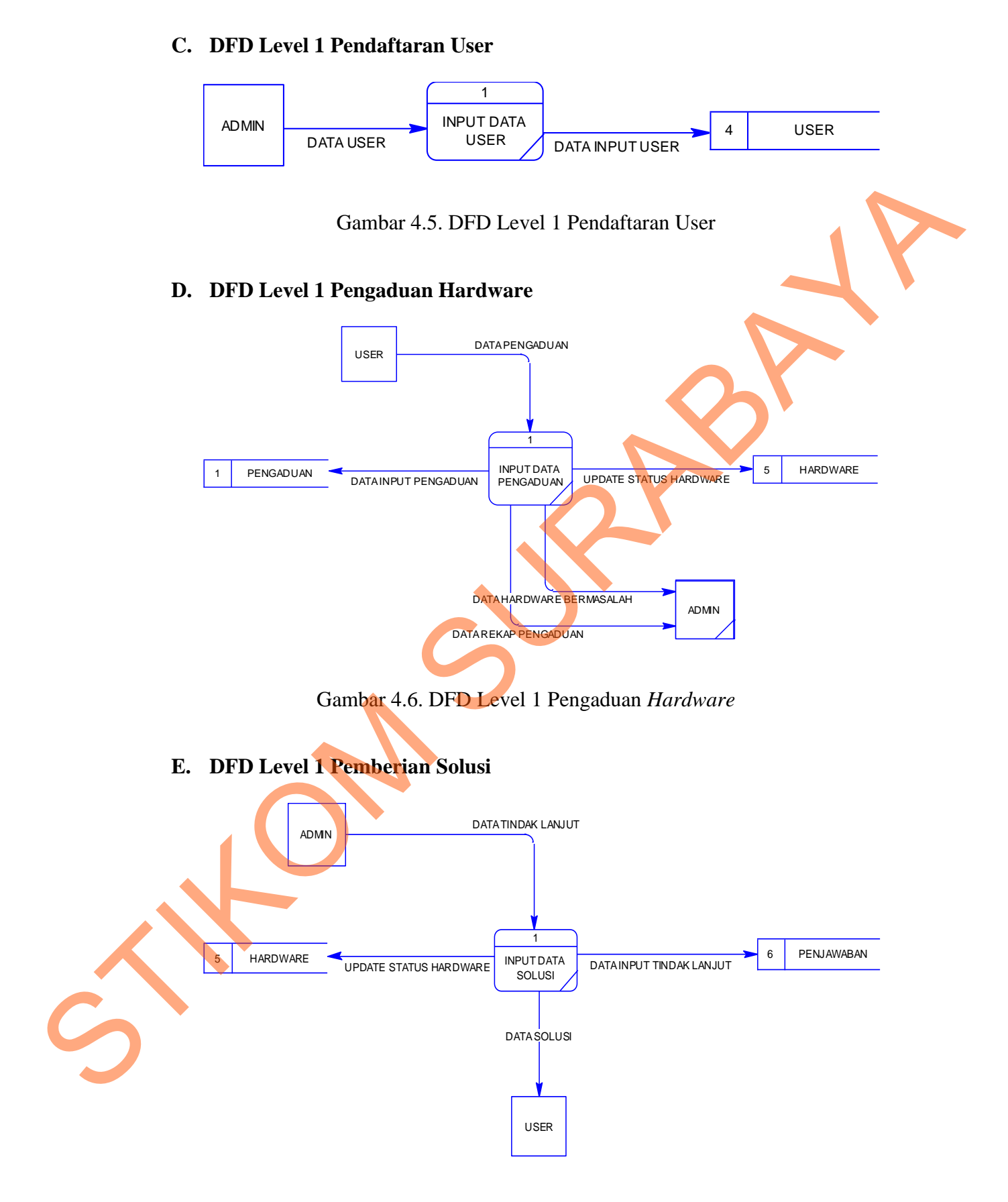

Gambar 4.7. DFD Level 1 Pemberian Solusi

#### F. DFD Level 1 Perbaikan Hardware

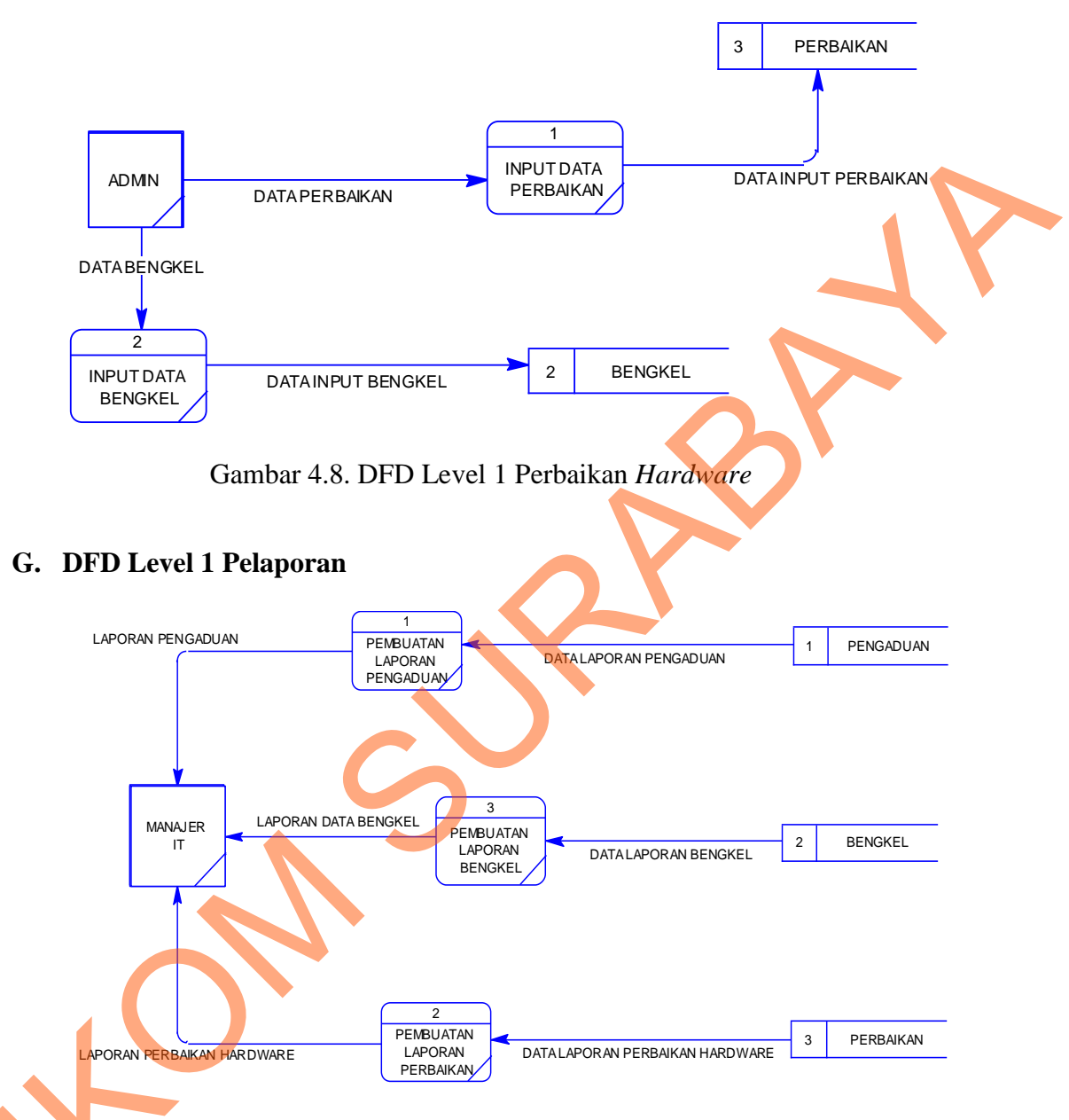

Gambar 4.9. DFD Level 1 Pelaporan

#### 4.3.3 Perancangan Database

Pada tahap ini, dilakukan penyusunan dan perancangan *database* yang akan digunakan beserta strukturnya. Rancangan *database* sistem yang dibuat berupa *Entity Relational Diagram* (ERD), yaitu alat untuk merepresentasikan model data yang ada pada sistem dimana terdapat *entity* dan *relationship*.

#### A. ERD CDM

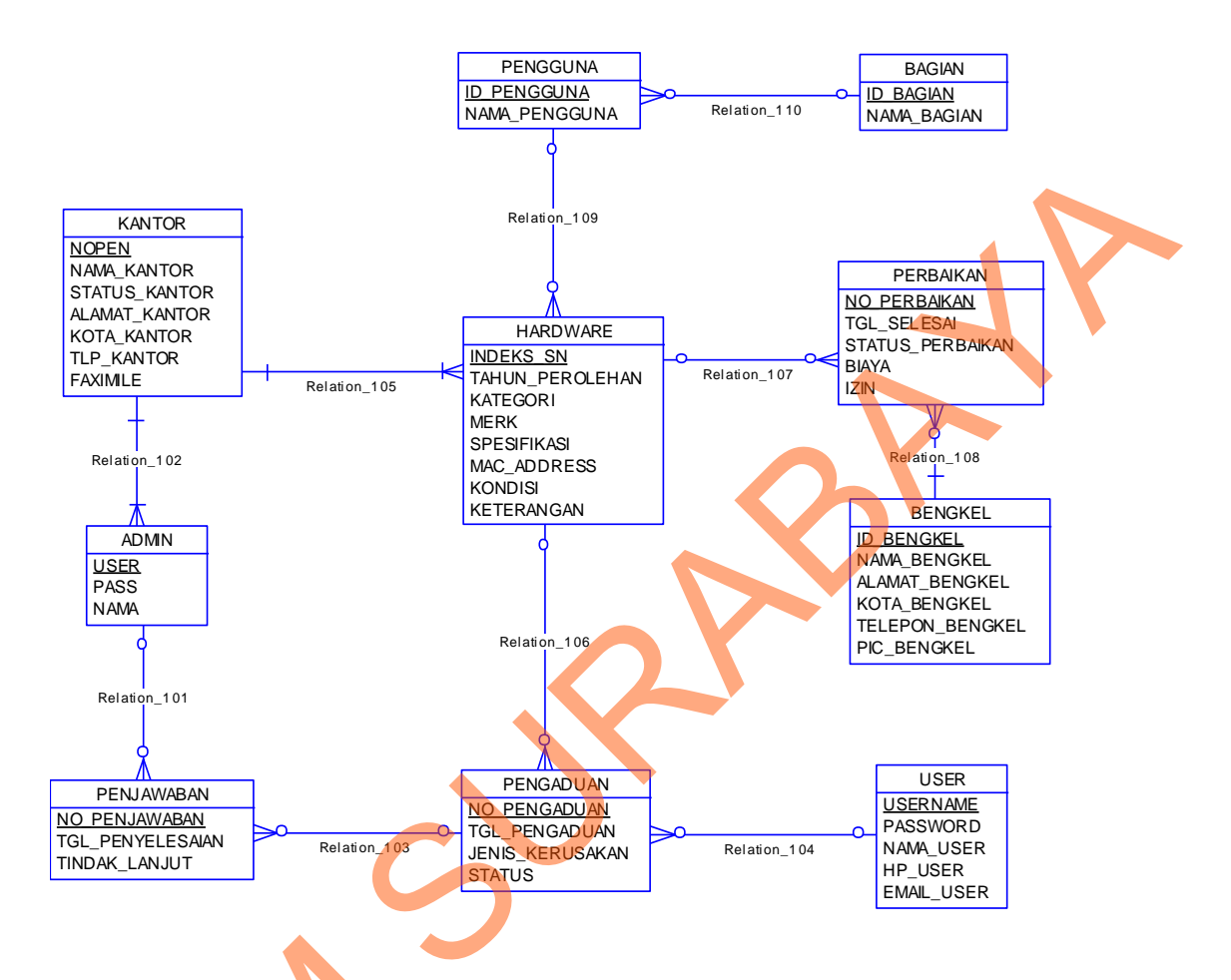

Gambar 4.10. ERD CDM Aplikasi Monitoring Hardware

#### **B. ERD PDM**

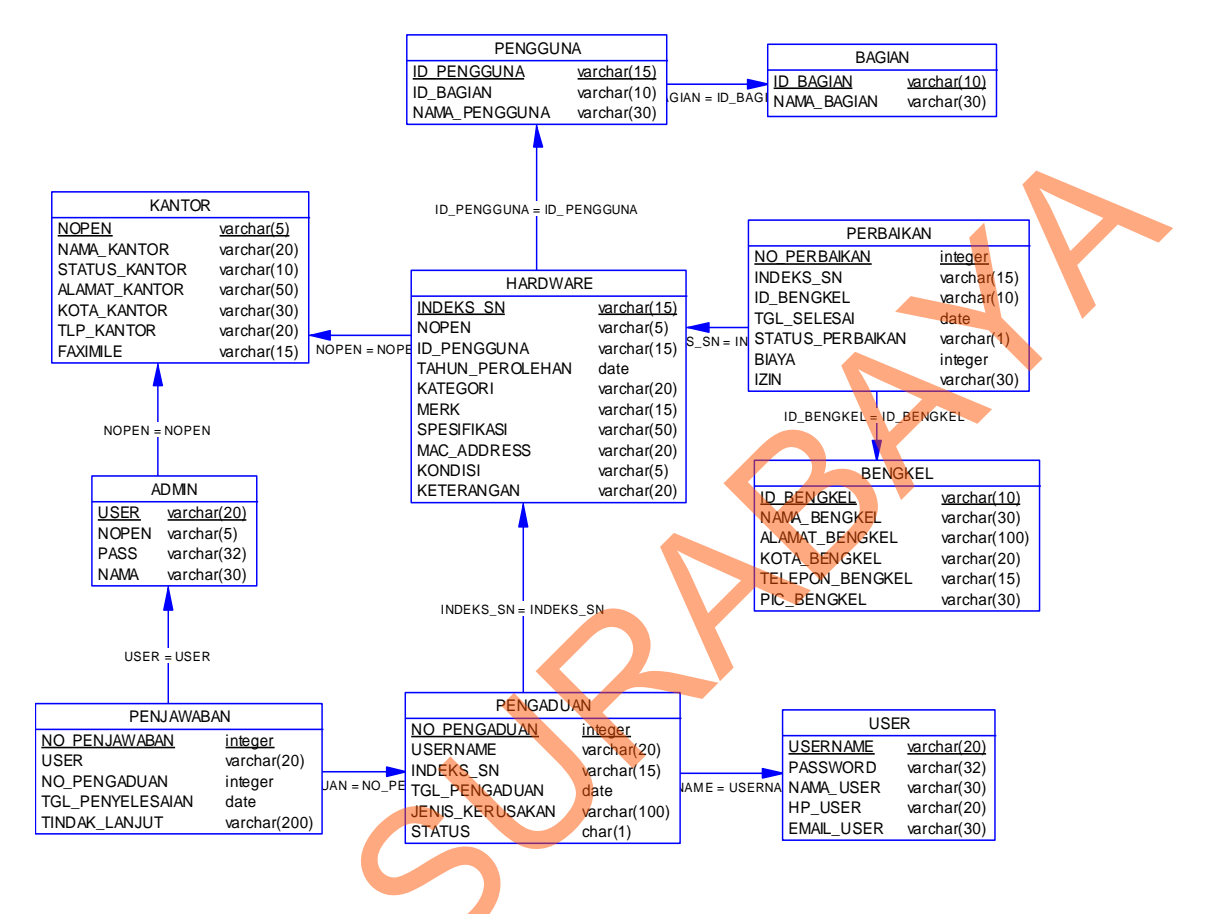

Gambar 4.11. ERD PDM Aplikasi Monitoring Hardware

#### 4.3.4 Struktur Basis Data dan Tabel

Untuk mengelolah *file* basis data, digunakan *tools database* yaitu XAMPP 1.7.2 berbasis MySQL. Aplikasi *monitoring hardware* ini menggunakan

satu buah file basis data bernama hardware\_pos.sql.

Nama tabel : Kantor

Fungsi : Menyimpan data kantor

Primary key : nopen

Foreign key : -

1.

Tabel 4.1. Tabel Kantor

| Field name    | Туре    | Field<br>Size | Description               |
|---------------|---------|---------------|---------------------------|
| nopen         | Varchar | 5             | Nomor Pendirian Kantor    |
| nama_kantor   | Varchar | 20            | Nama Kantor               |
| status_kantor | Varchar | 10            | Status Kantor             |
| alamat_kantor | Varchar | 50            | Alamat Kantor             |
| kota_kantor   | Varchar | 30            | Kota Tempat Kantor Berada |
| tlp_kantor    | Varchar | 20            | Telepon Kantor            |
| faximile      | Varchar | 15            | Faximile Kantor           |

2. Nama tabel : Admin

Fungsi : Menyimpan data admin web

Primary key : user

Foreign key : nopen

Tabel 4.2. Tabel Admin

|    | Field name | Туре    | Field<br>Size | Description                   |
|----|------------|---------|---------------|-------------------------------|
|    | user       | Varchar | 20            | Username untuk Login Admin    |
|    | pass       | Varchar | 32            | Password untuk Login Admin    |
| Co | nopen      | Varchar | 5             | Foreign Key dari tabel Kantor |
|    | nama       | Varchar | 30            | Nama Admin                    |

3. Nama tabel : User

Fungsi : Menyimpan data user

Primary key : username

Foreign key : -

|            |         | Field |                      |
|------------|---------|-------|----------------------|
| Field name | Туре    | Size  | Description          |
| username   | Varchar | 20    | Username untuk Login |
| password   | Varchar | 32    | Password untuk Login |
| nama_user  | Varchar | 30    | Nama Lengkap User    |
| hp_user    | Varchar | 20    | Nomor HP User        |
| email_user | Varchar | 30    | Email User           |

4. Nama tabel : Pengaduan

Fungsi

: Menyimpan data pengaduan dari user

Primary key : no\_pengaduan

Foreign key : username dan indeks\_sn

Tabel 4.4. Tabel Pengaduan

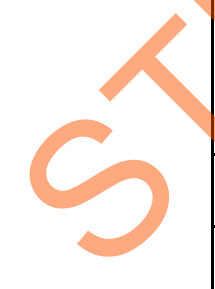

|                 |         | Fiel |                                  |
|-----------------|---------|------|----------------------------------|
|                 |         | d    |                                  |
| Field name      | Туре    | Size | Description                      |
|                 |         |      |                                  |
| no_pengaduan    | Integer | -    | Nomor Pengaduan Hardware         |
| tgl_pengaduan   | Date    | -    | Tanggal User Melakukan Pengaduan |
| indeks_sn       | Varchar | 15   | Foreign Key dari Tabel Hardware  |
| jenis_kerusakan | Varchar | 100  | Kerusakan yang Terjadi           |
| username        | Varchar | 20   | Foreign Key dari Tabel User      |

| status | Char | 1 | Status Pengaduan |
|--------|------|---|------------------|
|--------|------|---|------------------|

5. Nama tabel : Penjawaban

Fungsi : Menyimpan Data Penjawaban yang Dilakukan Oleh Admin

Primary key : no\_penjawaban

Foreign key : user dan no\_pengaduan

Tabel 4.5. Tabel Penjawaban

|                  |           | Field |                                  |
|------------------|-----------|-------|----------------------------------|
| Field name       | Туре      | Size  | Description                      |
| no_penjawaban    | Integer   | -     | Nomor Penjawaban Oleh Admin      |
| user             | Varchar   | 20    | Foreign Key dari Tabel Admin     |
| no_pengaduan     | Integer   | -     | Foreign Key dari Tabel Pengaduan |
|                  |           |       | Tanggal Ketika Admin Menjawab    |
| tgl_penyelesaian | Date Time |       | Pengaduan                        |
| tindak_lanjut    | Varchar   | 200   | Solusi yang Diberikan Admin      |

6. Nama tabel : Hardware

Fungsi : Menyimpan Data *Hardware* 

Primary key : indeks\_sn

Foreign key : id\_pengguna dan nopen

|                 |           | Field |                                    |  |
|-----------------|-----------|-------|------------------------------------|--|
| Field name      | Туре      | Size  | Description                        |  |
| indeks_sn       | Varchar   | 15    | Nomor Hardware                     |  |
| id_pengguna     | Varchar   | 15    | Foreign Key dari Tabel<br>Pengguna |  |
| nopen           | Varchar   | 5     | Foreign Key dari Tabel<br>Kantor   |  |
| tahun_perolehan | Date Time | -     | Tahun Perolehan<br>Hardware        |  |
| kategori        | Varchar   | 10    | Kategori Hardware                  |  |
| merk            | Varchar   | 15    | Merk Hardware                      |  |
| spesifikasi     | Varchar   | 50    | Spesifikasi Hardware               |  |
| mac_address     | Varchar   | 20    | Mac Address Hardware               |  |
| kondisi         | Varchar   | 5     | Kondisi Hardware                   |  |
| keterangan      | Varchar   | 20    | Keterangan Hardware                |  |

Tabel 4.6. Tabel Hardware

#### 7. Nama tabel : Perbaikan

: Menyimpan Data Perbaikan Hardware Fungsi

Primary key : no\_perbaikan

# Tabel 4.7. Tabel Perbaikan

| Foreign key                | : indeks_sn da | an id_ber | igkel                           |  |  |  |  |
|----------------------------|----------------|-----------|---------------------------------|--|--|--|--|
| Tabel 4.7. Tabel Perbaikan |                |           |                                 |  |  |  |  |
|                            |                | Field     |                                 |  |  |  |  |
| Field name                 | Туре           | Size      | Description                     |  |  |  |  |
| no_perbaikan               | Integer        | -         | Nomor Perbaikan Hardware        |  |  |  |  |
| indeks_sn                  | Varchar        | 15        | Foreign Key dari Tabel Hardware |  |  |  |  |
| id_bengkel                 | Varchar        | 10        | Foreign Key dari Tabel Bengkel  |  |  |  |  |

| tgl_selesai      | Date Time | -  | Tanggal Selesai Perbaikan           |
|------------------|-----------|----|-------------------------------------|
| status_perbaikan | Varchar   | 1  | Status Perbaikan Hardware           |
| biaya            | Integer   | -  | Biaya Perbaikan Hardware            |
| izin             | Varchar   | 30 | Nomor Surat Izin Perbaikan Hardware |

8. Nama tabel : Bengkel

Fungsi : Menyimpan Data Bengkel

Primary key : id\_bengkel

Foreign key : -

# Tabel 4.8. Tabel Bengkel

|                 |         | Field |                 |
|-----------------|---------|-------|-----------------|
| Field name      | Туре    | Size  | Description     |
| id_bengkel      | Varchar | 10    | Id bengkel      |
| nama_bengkel    | Varchar | 30    | Nama Bengkel    |
| alamat_bengkel  | Varchar | 100   | Alamat Bengkel  |
| kota_bengkel    | Varchar | 20    | Kota Bengkel    |
| telepon_bengkel | Varchar | 15    | Telepon Bengkel |
| pic_bengkel     | Varchar | 30    | PIC Bengkel     |

9. Nama tabel : Pengguna

Fungsi : Menyimpan Data Pengguna Hardware

Primary key : id\_pengguna

Foreign key : id\_bagian

Tabel 4.9. Tabel Pengguna

| Field name    | Туре    | Field<br>Size | Description                      |  |
|---------------|---------|---------------|----------------------------------|--|
| id_pengguna   | Varchar | 15            | Id Pengguna Hardware             |  |
| id_bagian     | Varchar | 10            | Foreign Key dari Tabel<br>Bagian |  |
| nama_pengguna | Varchar | 30            | Nama Pengguna<br>Hardware        |  |

10. Nama tabel : Bagian

Fungsi : Menyimpan Data Bagian

Primary key : id\_bagian

Foreign key : -

# Tabel 4.10. Tabel Bagian

| Field name  | Туре    | Field<br>Size | Description |
|-------------|---------|---------------|-------------|
| id_bagian   | Varchar | 10            | Id Bagian   |
| nama_bagian | Varchar | 30            | Nama Bagian |

# 4.3.5 Desain Input/Output

S

Desain input/output adalah rancangan *input/output* berupa *form* yang digunakan untuk memasukkan data dan laporan sebagai informasi yang dihasilkan dari pengolahan data. Desain *input/output* juga merupakan acuan dalam pembuatan aplikasi dalam merancang dan membangun sistem.

#### 1. Desain Input

S

Desain *input* merupakan perancangan desain masukan dari pengguna kepada sistem yang kemudian akan disimpan ke dalam *database*.

#### a. Master View

| Beranda Us                                                                                                    | er Complain 🕕 Hard                                                                                                    | lware Perbaikan Bengkel                                                                                                    | Laporan                                                                                          | Logout                                                                                                    |                                                                                                    |         |
|----------------------------------------------------------------------------------------------------|----------------------------------------------------------------------------------------------------|----------------------------------------------------------------------------------------------------|--------------------------------------------------------------------------------------------------|----------------------------------------------------------------------------------------------------|----------------------------------------------------------------------------------------------------|---------|
|                                                                                                    |                                                                                                    |                                                                                                    |                                                                                                  |                                                                                                    | ~                                                                                                    |         |
| Selamat Da                                                                                                    | atang Admin AREA V                                                                                                    | II SURABAYA ( Muhamm                                                                                                    | nad Rifqi )                                                                                      |                                                                                                    |                                                                                                    |         |
|                                                                                                    |                                                                                                    |                                                                                                    |                                                                                                  |                                                                                                    |                                                                                                    |         |
|                                                                                                    |                                                                                                    |                                                                                                    |                                                                                                  |                                                                                                    |                                                                                                    |         |
|                                                                                                    |                                                                                                    | by : kerja praktek                                                                                                    | (2013                                                                                            |                                                                                                    |                                                                                                    |         |
|                                                                                                    | Gaml                                                                                                    | bar 4.12. Tampil                                                                                                    | lan Mas                                                                                          | ter View                                                                                                  |                                                                                                    |         |
|                                                                                                    |                                                                                                    | ······································                                                                                                    |                                                                                                  |                                                                                                    |                                                                                                    |         |
| emua ta                                                                                                    | mpilan halan                                                                                                    | nan di <i>website</i>                                                                                                    | tentun                                                                                           | va mem                                                                                                    | butuhkan                                                                                                  | sebuah  |
| Jiiidd dd                                                                                                    | inpituit ituitui                                                                                                    | iluir ur webbie                                                                                                    |                                                                                                  |                                                                                                    | outaintui                                                                                                 | secuuii |
|                                                                                                    | •                                                                                                    |                                                                                                    |                                                                                                  |                                                                                                    |                                                                                                    |         |
| laster Vi                                                                                                    | ew agar tamni                                                                                                    | lannya konsister                                                                                                    | 1                                                                                                |                                                                                                    |                                                                                                    |         |
| laster Vi                                                                                                    | ew agar tampi                                                                                                    | lannya konsister                                                                                                    | 1.                                                                                               |                                                                                                    |                                                                                                    |         |
| laster Vi                                                                                                    | ew agar tampi                                                                                                    | lannya konsister                                                                                                    | 1.                                                                                               |                                                                                                    |                                                                                                    |         |
| laster Vi                                                                                                    | ew agar tampi                                                                                                    | lannya konsister                                                                                                    | 1.                                                                                               |                                                                                                    |                                                                                                    |         |
| laster Vio<br>ummarv                                                                                                    | ew agar tampi                                                                                                    | lannya konsister                                                                                                    | 1.                                                                                               |                                                                                                    |                                                                                                    |         |
| laster Vie<br>ummary                                                                                                    | ew agar tampi.                                                                                                    | lannya konsister                                                                                                    | 1.                                                                                               |                                                                                                    |                                                                                                    |         |
| laster Vio<br>ummary                                                                                                    | ew agar tampi.                                                                                                    | lannya konsister                                                                                                    | r.                                                                                               |                                                                                                    |                                                                                                    |         |
| ummary                                                                                                    | ew agar tampi                                                                                                    | lannya konsister                                                                                                    | r.                                                                                               |                                                                                                    |                                                                                                    |         |
| aster Via<br>ummary<br>Data Bengk                                                                                         | ew agar tampi.                                                                                                    | lannya konsister                                                                                                    |                                                                                                  |                                                                                                    |                                                                                                    |         |
| laster Vio<br>ummary<br>Data Bengk                                                                                        | ew agar tampi.                                                                                                    | lannya konsister                                                                                                    | r                                                                                                |                                                                                                    |                                                                                                    |         |
| laster Vio<br>ummary<br>Data Bengk                                                                                        | ew agar tampi.                                                                                                    | lannya konsister                                                                                                    | ngkel                                                                                            |                                                                                                    |                                                                                                    |         |
| laster Vio                                                                                                    | ew agar tampi.                                                                                                    | lannya konsister                                                                                                    | ngket                                                                                            |                                                                                                    |                                                                                                    |         |
| Data Bengk                                                                                                    | el                                                                                                    | Iannya konsister                                                                                                    | ngkel                                                                                            | Search:                                                                                                   |                                                                                                    |         |
| Data Bengk                                                                                                    | el                                                                                                    | Iannya Konsister                                                                                                    | ngkel                                                                                            | Search:                                                                                                   |                                                                                                    |         |
| Data Bengk                                                                                                    | el                                                                                                    | Tambah Data Ber                                                                                                    | ngkel                                                                                            | Search:                                                                                                   | Nama CP                                                                                                   |         |
| Data Bengk                                                                                                    | el<br>Nama Bengkel<br>Jaya Computer Laptop                                                                                                    | Iannya Konsister                                                                                                    | ngkel                                                                                            | Search:<br>Telepon<br>09876543219<br>1234567890                                                           | Nama CP<br>Mahmud<br>Bambano                                                                              |         |
| aster Viu<br>ummary<br>Data Bengk<br>Show 10<br>10<br>BKL-1<br>BKL-2<br>BKL-3                                             | el<br>el<br>Nama Bengkel<br>Jaya Computer Laptop<br>Prima Komputer<br>Fahmat Jaya                                                                                          | Iannya Konsister<br>Tambah Data Ber<br>S<br>♦ Alamat<br>Jalan Mataram, Surabaya<br>Jalan Garuda No 22<br>Jalan Hikmat                                                                                 | ngkel                                                                                            | Search:<br>Telepon<br>09876543219<br>1234567890<br>09090900000                                            | Nama CP<br>Mahmud<br>Bambang<br>Bahliar                                                                   |         |
| aster Via<br>Immary<br>Data Bengk<br>Show 10<br>ID Bengket<br>BKL-1<br>BKL-2<br>BKL-2<br>BKL-4                            | el<br>el<br>Nama Bengkel<br>Jaya Computer Laptop<br>Prima Komputer<br>Rahmat Jaya<br>Rahmat Jaya                                                                           | Iannya Konsister                                                                                                    | ngkel<br>Kota ¢<br>Surabaya<br>Sidoarjo<br>Surabaya                                              | Search:<br>Search:<br>Telepon<br>09876543219<br>1234567890<br>09090909099                                 | Nama CP<br>Mahmud<br>Bambang<br>Bahtiar<br>Bahtiar                                                        |         |
| aster Via<br>ummary<br>Data Bengk<br>Show 10<br>10<br>BKL-1<br>BKL-2<br>BKL-3<br>BKL-4<br>BKL-5                           | el<br>el<br>Nama Bengkel<br>Jaya Computer Laptop<br>Prima Komputer<br>Rahmat Jaya<br>Rahmat Jaya<br>Sanjaya Komputer                                                       | Tambah Data Ber<br>Tambah Data Ber<br>S<br>Alamat<br>Jalan Mataram, Surabaya<br>Jalan Alikmat<br>Jalan Hikmat<br>Jalan Hikmat                                                                         | ngkel<br>Surabaya<br>Sidoarjo<br>Surabaya<br>Malang<br>Jember                                    | Search:<br>Search:<br>Telepon<br>09876543219<br>1234567890<br>09090909090<br>090909090909<br>090909090    | Nama CP<br>Mahmud<br>Bambang<br>Bahtiar<br>Bahtiar<br>Bahtiar                                             |         |
| aster Via<br>ummary<br>Data Bengk<br>Show 10<br>10 Bengket<br>BkL-1<br>BkL-2<br>BkL-3<br>BkL-5<br>BkL-5<br>BkL-6<br>BkL-6 | el<br>Nama Bengkel<br>Jaya Computer Laptop<br>Prima Komputer<br>Rahmat Jaya<br>Rahmat Jaya<br>Sanjaya Komputer<br>Hartono Komputer                                         | Tambah Data Ber<br>Tambah Data Ber<br>S<br>Alamat<br>Jalan Mataram, Surabaya<br>Jalan Hikmat<br>Jalan Hikmat<br>Jalan Manukan No 1 A<br>Jalan Gresik                                                  | ngkel<br><b>Kota</b><br>Surabaya<br>Sidoarjo<br>Surabaya<br>Malang<br>Jember<br>Gresik           | Search:<br>Telepon<br>09876543219<br>1234567890<br>09090909090<br>09090909090<br>0987654321<br>1234567890 | Nama CP<br>Mahmud<br>Bambang<br>Bahtiar<br>Bahtiar<br>Bahtiar<br>Bahtiar<br>Bahtiar<br>Bahtiar<br>Bahtiar |         |
| aster Via<br>ummary<br>Data Bengk<br>Show 10<br>DBengket<br>BKL-1<br>BKL-2<br>BKL-3<br>BKL-5<br>BKL-5<br>BKL-5<br>BKL-7   | el<br>Nama Bengkel<br>Jaya Computer Laptop<br>Prima Komputer<br>Rahmat Jaya<br>Rahmat Jaya<br>Sanjaya Komputer<br>Hartono Komputer<br>Hartono Komputer<br>Hartono Komputer | Tambah Data Ber<br>Tambah Data Ber<br>S<br>Alamat<br>Jalan Mataram, Surabaya<br>Jalan Garuda No 22<br>Jalan Hikmat<br>Jalan Hikmat<br>Jalan Anukan No 1 A<br>Jalan Gresik<br>Jalan Jember Jaya No 1 A | ngkel<br><b>Kota</b><br>Surabaya<br>Sidoarjo<br>Surabaya<br>Malang<br>Jember<br>Gresik<br>Jember | Search:<br>Telepon<br>09876543219<br>1234567890<br>0909090909<br>09807654321<br>1234567890<br>098765421   | Nama CP<br>Mahmud<br>Bambang<br>Bahtiar<br>Bahtiar<br>Bahtiar<br>Rahmat<br>Hartono<br>Jaya Saputra        |         |

Gambar 4.13. Tampilan Summary

Untuk memudahkan melihat data yang sudah tersimpan dan melakukan operasi lain seperti menambah, mengubah dan menghapus data, maka diperlukan sebuah *summary*. Di *summary* terdapat 3 fungsi utama yaitu:

- Menambah Data : Dilakukan dengan menekan tombol plus berwarna hijau dalam button berwarna oranye.
- Mengubah Data : Dilakukan dengan menekan tombol bergambar pensil di baris data yang ingin diubah.
- Menghapus Data : Dilakukan dengan menekan tombol bergambar silang di baris data yang ingin dihapus.

#### c. Insert

| Pendaftaran User  |  |
|-------------------|--|
|                   |  |
| Username :        |  |
| Password ·        |  |
| i usiniti.        |  |
| Ulangi Password : |  |
|                   |  |
| Nama Lengkap :    |  |
| Nomor HR :        |  |
|                   |  |
| Email :           |  |
|                   |  |
| Simpan            |  |

#### Gambar 4.14. Tampilan Insert

Untuk memudahkan menambahkan data baru diperlukan tampilan *insert/entry* yang konsisten. Tampilan *insert* tersebut mempunyai 1 tombol yaitu simpan yang digunakan untuk menyimpan data.

#### d. Update

| Edit Data Bengkel     |                         |   |
|-----------------------|-------------------------|---|
| ID Bengkel :          | BKL-1                   |   |
| Nama Bengkel :        | Jaya Computer Laptop    |   |
| Alamat Bengkel :      | Jalan Mataram, Surabaya | r |
| Kota Bengkel :        | Surabaya 💌              |   |
| Telepon Bengkel :     | 09876543219             |   |
| Nama Contact Person : | Mahmud                  |   |
|                       | Simpan                  |   |

Gambar 4.15. Tampilan Update

Untuk memudahkan mengubah isi data yang telah disimpan diperlukan tampilan *update/edit* yang konsisten. Tampilan *update* tersebut mempunyai 1 tombol yaitu simpan yang digunakan untuk menyimpan perubahan data.

# 2. Desain Output

Desain *output* merupakan perancangan desain laporan yang merupakan hasil dari data yang telah diproses, yang tersimpan pada *database* yang kemudian akan diolah sedemikian rupa menjadi informasi yang berguna bagi pengguna sistem informasi.

#### a) Lihat Data Hardware

| mua CPU          | Monitor P     | Printer Laptop | Barcode Scanner Modem F                  | Router   | HUB UPS         |           |        |   |
|------------------|---------------|----------------|------------------------------------------|----------|-----------------|-----------|--------|---|
|                  |               |                |                                          |          |                 |           |        |   |
| 10 IO            |               | ✓ entries      |                                          |          | Search:         |           |        |   |
| Indeks/SN 🔺      | Kategori 🔶    | Merk 🔶         | Spesifikasi 🔶                            | Posisi 🔶 | Pengguna 🔶      | Kondisi 🔶 | Ket 🔶  |   |
| 5041611080009    | CPU           | LENOVO         | DUAL CORE, 1 GB, 160 GB, WIN XP          | 60004    | IPOS PURI KIRIM | RUSAK     | ASET   |   |
| 5041611080010    | CPU           | LENOVO         | THINKCENTER, i7, 1 GB, 160 GB,<br>WIN XP | 60000    | MAN .UPL        | RUSAK     | ASET   | X |
| 5041611110002    | MONITOR       | BENQ           | LCD 14 "                                 | 60000    | MAN .UPL        | RUSAK     | ASET   |   |
| 5041611110004    | MONITOR       | COMPAC         | LCD 14 "                                 | 60004    | IPOS PURI KIRIM | RUSAK     | ASET   |   |
| 5041611110005    | ROUTER        | Mikrotik       | Mini Router                              | 60004    | IPOS PURI KIRIM | RUSAK     | ASET   |   |
| 5041611110007    | ROUTER        | ZYTEL          | BACKUP LINK                              | 60000    | MAN .UPL        | RUSAK     | ASET   |   |
| 5051611100001    | LAPTOP        | ACER           | Intel T400, 1 GB, 320 GB, Win XP         | 60004    | IPOS PURI KIRIM | RUSAK     | ASET   |   |
| 5051611100002    | LAPTOP        | ACER           | Intel T400, 1 GB, 320 GB, Win 7          | 60000    | MAN .UPL        | RUSAK     | ASET   |   |
| 5071611110001    | PRINTER       | EPSON          | EPSON TM-U220 ( PRINTER<br>ANTRIAN )     | 60000    | MAN .UPL        | RUŞAK     | ASET   |   |
| 5071611110003    | PRINTER       | EPSON          | EPSON LX-300+II                          | 60004    | IPOS PURI KIRIM | RUSAK     | ASET   |   |
| Indeks/SN        | Kategori      | Merk           | Spesifikasi                              | Posisi   | Pengguna        | Kondisi   | Ket    |   |
| howing 1 to 10 c | of 22 entries |                |                                          |          |                 | Previous  | Next 🕨 |   |

Gambar 4.16. Tampilan Lihat Data Hardware

Halaman data *hardware* ini merupakan informasi tentang *hardware* yang sedang bermasalah, dimana memuat nomor indeks *hardware*, nama *hardware*, spesifikasi *hardware* dan lokasi *hardware*. Pada kolom posisi menunjukkan dimana letak *hardware* berada dan pada kolom pengguna terlihat bagian apa yang menggunakan *hardware* tersebut.

b) Lihat Data Bengkel

|   | Show 10           | ビ entri              | ies                      |          | Search:      |               |       |
|---|-------------------|----------------------|--------------------------|----------|--------------|---------------|-------|
|   | ID Bengkel 🔺      | Nama Bengkel         |                          | 🔶 Kota 🗧 | Telepon      | 🔶 🛛 Nama CP 🔶 | (     |
|   | BKL-1             | Jaya Computer Laptop | Jalan Mataram, Surabaya  | Surabaya | 09876543219  | Mahmud        |       |
|   | BKL-2             | Prima Komputer       | Jalan Garuda No 22       | Sidoarjo | 1234567890   | Bambang       |       |
|   | BKL-3             | Rahmat Jaya          | Jalan Hikmat             | Surabaya | 090909090909 | Bahtiar       |       |
| • | BKL-4             | Rahmat Jaya          | Jalan Hikmat             | Malang   | 090909090909 | Bahtiar       |       |
|   | BKL-5             | Sanjaya Komputer     | Jalan Manukan No 1 A     | Jember   | 0987654321   | Rahmat        |       |
|   | BKL-6             | Hartono Komputer     | Jalan Gresik             | Gresik   | 1234567890   | Hartono       |       |
|   | BKL-7             | Haitec Comp          | Jalan Jember Jaya No.1 A | Jember   | 098765421    | Jaya Saputra  |       |
|   | ID Bengkel        | Nama Bengkel         | Alamat                   | Kota     | Telepon      | Nama CP       |       |
|   | Showing 1 to 7 of | 7 entries            |                          |          |              | Previous Ne   | ext 🖡 |

Gambar 4.17. Tampilan Lihat Data Bengkel

Lihat data bengkel didapat dari inputan data bengkel yang diinputkan oleh admin. Dari gambar di atas data bengkel memuat informasi berupa nama bengkel, alamat bengkel, kota bengkel, telepon bengkel dan nama orang yang bisa dihubungi di bengkel tersebut. Dengan begitu diharapkan bisa menampilkan data bengkel secara cepat dan tepat.

#### 4.4 Implementasi dan Evaluasi

Implementasi sistem ini akan menjelaskan detil aplikasi *monitoring hardware* penjelasan *hardware/software* pendukung, dan *form-form* yang ada dalam aplikasi.

#### 4.4.1 Teknologi

#### 1. Perangkat Keras

Spesifikasi perangkat keras minimum yang dibutuhkan untuk menjalankan aplikasi ini adalah sebagai berikut :

- a) *Processor* Pentium IV 2 Ghz
- b) RAM sebesar 512 Mb (Untuk Windows XP) dan RAM sebesar 1
   Gb (Untuk Windows Vista, 7, 8)

c) VGA on board 32 Mb

d) *Monitor* Super VGA (1024 x 768) dengan minimum 256 warna

e) *Keyboard* + mouse

#### 🎝 Perangkat Lunak

Sedangkan perangkat lunak minimum yang harus diinstall ke dalam sistem komputer adalah:

- a) Sistem Operasi Windows
- b) Tools Basis Data : XAMPP 1.7.2
- c) Browser (Mozilla, Opera, Google Chrome)

#### 3. Perangkat Jaringan

Untuk perangkat jaringan maka komputer harus memiliki kartu jaringan untuk koneksi internet melalui LAN (RJ45).

#### 4.4.2 Pengoperasian Program

Dalam sub ini akan dijelaskan langkah-langkah pengoperasian program aplikasi *monitoring hardware*. Ada 2 tingkatan hak akses user dalam program ini, yaitu sebagai:

- 1. User (Staf)
- 2. Admin
- a) User
- 1. Login User

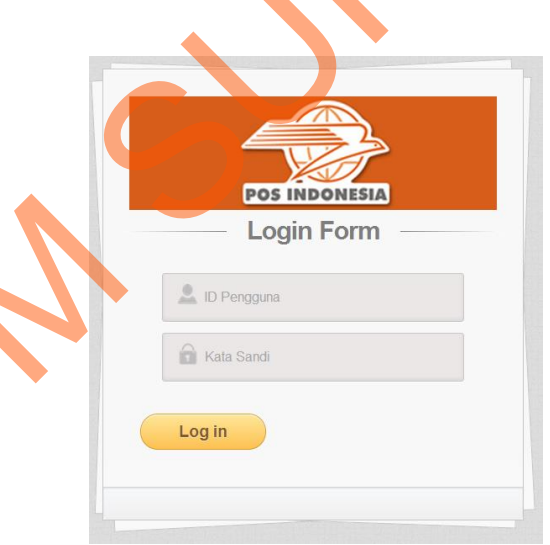

Gambar 4.18. Tampilan Login User

Inilah halaman yang pertama kali akan ditampilkan ketika user membuka aplikasi *monitoring hardware*. Agar bisa masuk ke dalam aplikasi *monitoring hardware*, user harus melakukan *login* dengan memasukkan id pengguna dan kata sandi di dalam tampilan *login*.

#### 2. Menu Utama User

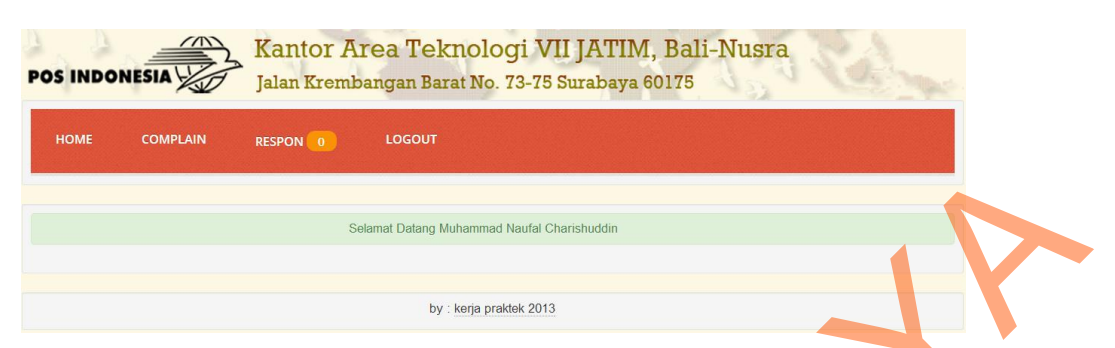

Gambar 4.19. Tampilan Menu Utama User

Menu utama bagi user yang berhasil *login*. Dalam menu utama user akan ada menu beberapa menu. Menu itu antara lain menu *complain* untuk *complain hardware*, menu respon untuk mendapatkan jawaban dari admin serta menu *logout* untuk keluar dari aplikasi.

#### 3. Menu Respon

~

| Respon Tentang Hardware                         |                        |
|-------------------------------------------------|------------------------|
| Tanggal Penjawaban :                            | 2013-08-01             |
| No Pengaduan :                                  | 1                      |
| No Indeks :                                     | 5082611070034          |
| Jenis Kerusakan :                               | Gag Muncul Gambar      |
| Solusi :                                        | Coba Cek Kabel LAN.nya |
| Nama Penjawab :                                 | Muhammad Rifqi         |
| Apakah Sudah Terjawab?                          | Ya, Sudah              |
| Klik Tombol Di Samping Ini Jika Belum Terjawab. | Belum                  |

#### Gambar 4.20. Tampilan Menu Respon

Pada gambar di atas menu respon berfungsi untuk mendapatkan jawaban tentang masalah *hardware* yang telah diadukan. Dari halaman ini user akan mendapatkan solusi dari admin. Untuk detilnya ada tanggal penjawaban, solusi yang diberikan serta nama admin yang memberikan solusi. Jika permasalahan terselesaikan dengan solusi yang berikan maka user mengklik tombol *ya*, *sudah*. Ketika user sudah mencoba solusi yang diberikan tetapi hardware masih bermasalah maka user mengklik tombol *belum* untuk mengadukan lagi ke admin.

#### b) Admin

#### 1. Login Admin

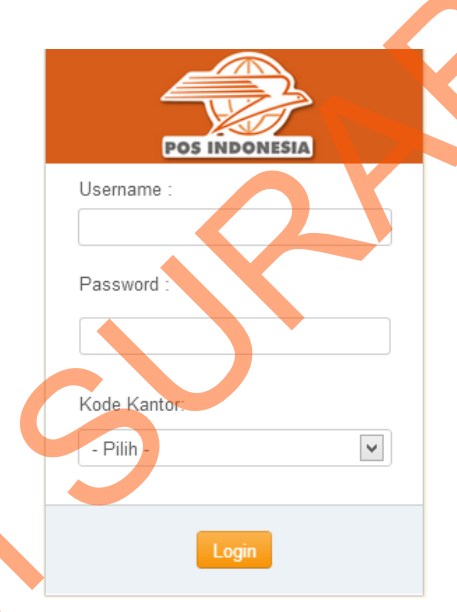

Gambar 4.21. Tampilan Login Admin

Gambar di atas adalah halama *login* admin. Di dalam aplikasi *monitoring hardware* terdapat 3 tingkatan admin yang mempunyai hak akses berbeda. Perbedaan itu terlihat dari kota kantor ketika dia login. Untuk login admin harus memasukkan *username* dan *password* serta kantor di mana dia bekerja. Jika inputan yang tersedia sudah terisi maka admin mengklik tombol login.

#### 2. Menu Utama Admin

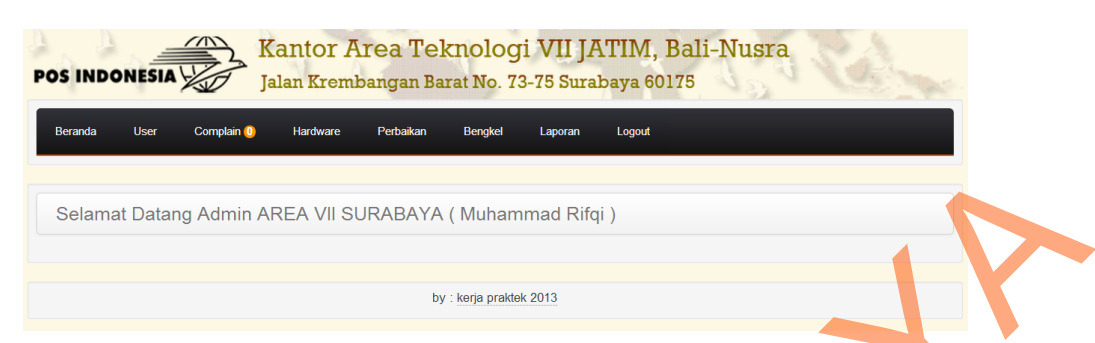

Gambar 4.22. Tampilan Menu Utama Admin

Gambar di atas adalah halaman menu utama bagi admin yang berhasil *login*. Dalam menu utama admin akan ada menu beberapa menu. Menu itu antara lain menu user untuk mendaftarkan user, menu *complain* untuk menjawab *complain*, menu *hardware* untuk melihat data *hardware*, menu perbaikan untuk pencatatan perbaikan *hardware*, menu bengkel untuk mengolah data bengkel, menu laporan untuk menampilkan laporan serta menu *logout* untuk keluar dari aplikasi.

3. Pendaftaran Admin

| Pendaftaran Admin  |
|--------------------|
| Username :         |
| Password :         |
| Ulangi Password :  |
| Nama Lengkap :     |
| Kantor : - Pilih - |
| Simpan             |

Gambar 4.23. Tampilan Pendaftaran Admin

Agar bisa masuk sebagai admin untuk mengelolah data pengaduan dan perbaikan *hardware* maka admin harus didaftarkan terlebih dahulu. Di

atas adalah gambar untuk pendaftaran data admin yang nanti akan digunakan untuk login ke halaman admin.

# Pendaftaran User Username : Password : Ulangi Password : Nama Lengkap : Nomor HP : Email : Simpan

### 4. Pendaftaran User

Gambar 4.24. Tampilan Pendaftaran User

Gambar di atas adalah halaman untuk mendaftarkan user yang akan menggunakan web user untuk melakukan pengaduan hardware yang bermasalah. User akan didaftarkan oleh admin yang bersangkutan. Untuk mengetahui user secara lengkap maka diperlukan inputan nama, nomor hp dan email user.

#### 5. Pemberian Solusi

| Complain Hardware                         | Jawab Permasalahan                |
|-------------------------------------------|-----------------------------------|
| Nomor 1<br>Pengaduan :                    | Nomor 1<br>Pengaduan :            |
| Tanggal 2013-08-07<br>Pengaduan :         | Tanggal<br>Penyelesaian :         |
| No Indeks : 5082611070034                 | Tindak Lanjut :                   |
| Jenis<br>Kerusakan :                      |                                   |
|                                           | Nama Muhammad Rifqi<br>Penjawab : |
| Nama Pengadu Muhammad Naufal Charishuddin | Kirim                             |

Gambar 4.25. Tampilan Pemberian Solusi

Halaman ini digunakan oleh admin untuk menjawab pengaduan *hardware* yang bermasalah. Admin akan menjawab pengaduan dari user berdasarkan nomor pengaduan dan nomor indeks *hardware*. Untuk lebih detil tentang penjawaban permasalahan, ada tanggal dan nama admin yang menjawab.

#### 6. List Data Hardware Bermasalah

5

| Data Hara     |         |                |                                  |          |                 |       |          |
|---------------|---------|----------------|----------------------------------|----------|-----------------|-------|----------|
| Semua CPU     | Monitor | Printer Laptop | Barcode Scanner Modern Router    | HUB      | UPS             |       |          |
| Show 10       |         | entries        |                                  |          | Search:         |       |          |
|               |         |                |                                  | POSISI V |                 |       | Ne<br>AC |
| 5041611080009 | CPU     | LENOVO         | TUNKCENTED IZ 4 CD 400 CD MIN VD | 60004    |                 | RUSAK | AS       |
| 5041611080010 | NONITOR | DENO           | LOD 14."                         | 60000    | MAN UPL         | RUSAK | AS       |
| 5041611110002 | MONITOR | COMPAC         | LCD 14                           | 60000    |                 | RUSAK | AS       |
| 5041611110005 | ROUTER  | Mikrotik       | Mini Router                      | 60004    | IPOS PURI KIRIM | RUSAK | 45       |
| 5041611110007 | ROUTER  | ZYTEI          | BACKUP LINK                      | 60000    | MAN UPI         | RUSAK | AS       |
| 5051611100001 | LAPTOP  | ACER           | Intel T400, 1 GB, 320 GB, Win XP | 60004    | IPOS PURI KIRIM | RUSAK | AS       |
| 5051611100002 | LAPTOP  | ACER           | Intel T400, 1 GB, 320 GB, Win 7  | 60000    | MAN .UPL        | RUSAK | AS       |
| 5071611110001 | PRINTER | EPSON          | EPSON TM-U220 (PRINTER ANTRIAN)  | 60000    | MAN .UPL        | RUSAK | AS       |
| 5071611110003 | PRINTER | EPSON          | EPSON LX-300+II                  | 60004    | IPOS PURI KIRIM | RUSAK | AS       |
|               |         |                |                                  |          |                 |       |          |

Gambar 4.26. Tampilan List Data Hardware Bermasalah

Halaman data *hardware* ini merupakan informasi tentang *hardware* yang sedang bermasalah, dimana memuat nomor indeks *hardware*, nama *hardware*, spesifikasi *hardware* dan lokasi *hardware*. Pada kolom posisi

menunjukkan dimana letak *hardware* berada dan pada kolom pengguna terlihat bagian apa yang menggunakan *hardware* tersebut.

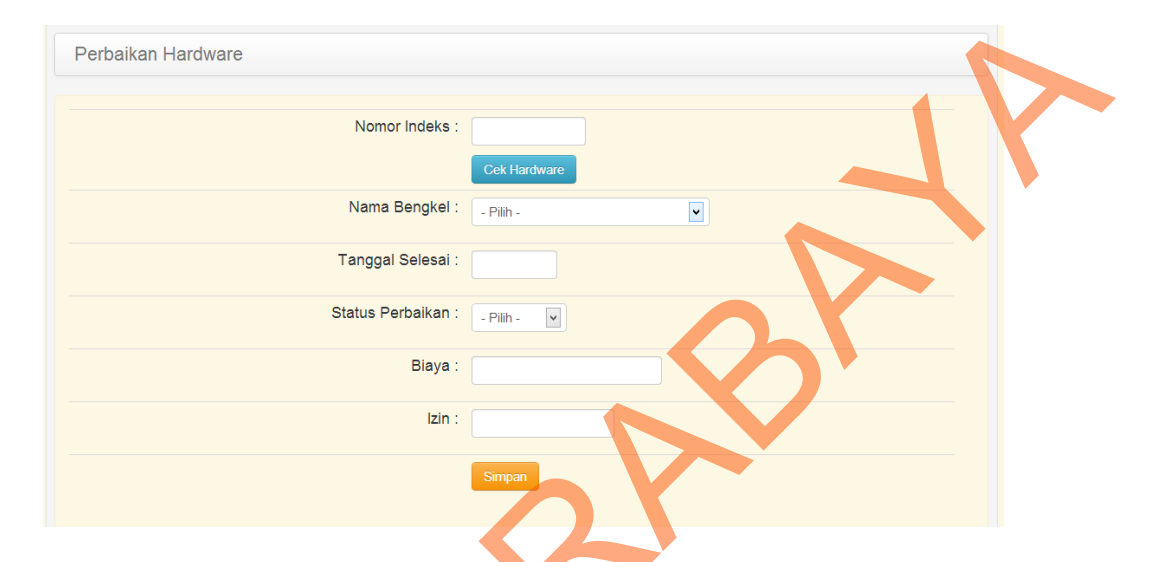

#### 7. Perbaikan Hardware

Gambar 4.27. Tampilan Perbaikan Hardware

Pada *input* data perbaikan *hardware* ini berfungi untuk mencatat dan mengolah data perbaikan *hardware* yang selesai diperbaiki di bengkel dimana sesuai surat izin yang dikeluarkan perusahaan untuk memperbaiki *hardware* yang rusak. Untuk melakukan pencatatan langkah awal yang dilakukan adalah memasukkan nomor indeks dan mengecek *hardware*. Jika *hardware* ada maka masukkan tanggal selesai perbaikan, nama bengkel, status, biaya dan izin. Selanjutnya klik tombol simpan untuk menyimpan data perbaikan *hardware*.

#### 8. Menu Bengkel

| Data Bengke     | al                   |                          |          |                |              |                                                                                                    |
|-----------------|----------------------|--------------------------|----------|----------------|--------------|----------------------------------------------------------------------------------------------------|
|                 |                      | 🚽 Tambah Data B          | engkel   |                |              |                                                                                                    |
| 10 Nor          | ✓ entri              | es                       |          | Search:        |              |                                                                                                    |
| ID Bengkel      | Nama Bengkel         | 🔶 Alamat                 | 🔶 Kota ( | Telepon        | Nama CP      | 🔶 🔶                                                                                                    |
| KL-1            | Jaya Computer Laptop | Jalan Mataram, Surabaya  | Surabaya | 09876543219    | Mahmud       | e de la companya de la companya de l |
| KL-2            | Prima Komputer       | Jalan Garuda No 22       | Sidoarjo | 1234567890     | Bambang      |                                                                                                    |
| KL-3            | Rahmat Jaya          | Jalan Hikmat             | Surabaya | 09090909090909 | Bahtiar      |                                                                                                    |
| KL-4            | Rahmat Jaya          | Jalan Hikmat             | Malang   | 090909090909   | Bahtiar      |                                                                                                    |
| IKL-5           | Sanjaya Komputer     | Jalan Manukan No 1 A     | Jember   | 0987654321     | Rahmat       | 1                                                                                                    |
| 3KL-6           | Hartono Komputer     | Jalan Gresik             | Gresik   | 1234567890     | Hartono      | 1                                                                                                    |
| 3KL-7           | Haitec Comp          | Jalan Jember Jaya No.1 A | Jember   | 098765421      | Jaya Saputra | 1                                                                                                    |
| ID Bengkel      | Nama Bengkel         | Alamat                   | Kota     | Telepon        | Nama CP      |                                                                                                    |
| nowing 1 to 7 o | f 7 entries          |                          |          |                | Previou      | s Next 🕨                                                                                                    |

Gambar 4.28. Tampilan Menu Bengkel

Pada tampilan gambar di atas merupakan halaman untuk mengolah data bengkel yang memperbaiki *hardware* yang bermasalah. Di halama ini admin bisa menambah data bengkel atau mengganti data bengkel jika terjadi perubahan terhadap informasi bengkel yang telah diinputkan. Tidak hanya itu admin juga bisa melihat data semua bengkel dan memfilter bengkel yang ingin dicari dengan fasilitas pencarian *autocomplete*.

#### 9. Laporan Bengkel

| Pos           | Lapora<br>PT POS                | n Data Bengkel Hardwa<br>S INDONESIA AREA V | re<br>II SURABA | ΥА             |         |  |
|---------------|---------------------------------|---------------------------------------------|-----------------|----------------|---------|--|
| No            | Nama Bengkel                    | Alamat                                      | Kota            | Telepon        | PIC     |  |
| 1             | Jaya Computer Laptop            | Jalan Mataram, Surabaya                     | Surabaya        | 09876543219    | Mahmud  |  |
| 2             | Rahmat Jaya                     | Jalan Hikmat                                | Surabaya        | 09090909090909 | Bahtiar |  |
| Surab<br>Muha | baya, 17-08-2013<br>ammad Rifqi |                                             |                 | 1              |         |  |

Gambar 4.29. Tampilan Laporan Bengkel

Laporan data bengkel diperoleh dari admin yang menginputkan data bengkel. Laporan ini berfungsi melihat rekap data bengkel mulai dari nama bengkel, alamat bengkel, kota bengkel, telepon bengkel serta orang yang bisa dihubungi di bengkel tersebut.

#### 10. Laporan Complain Hardware

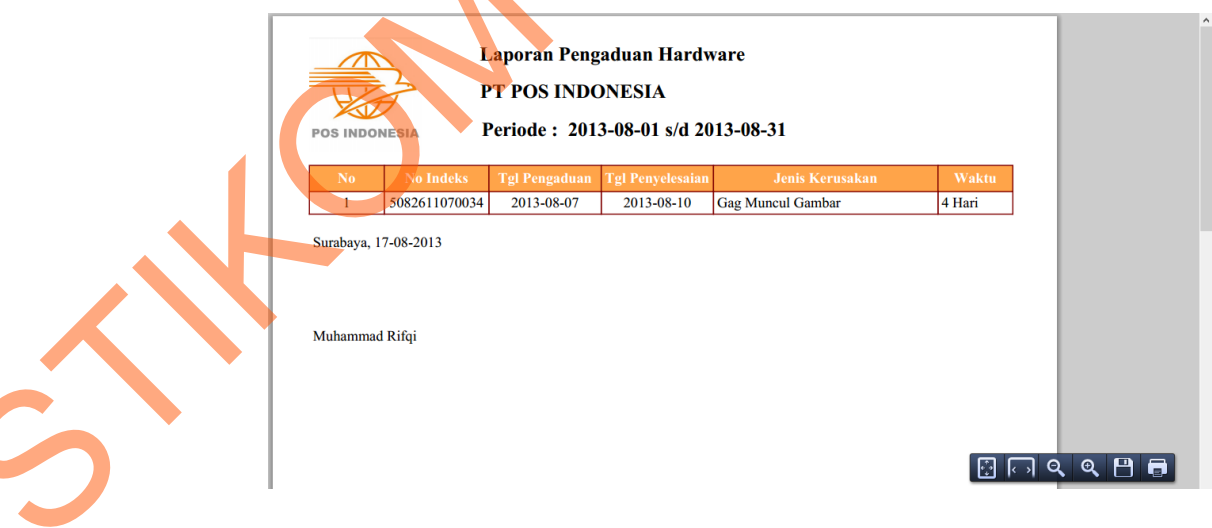

### Gambar 4.30. Tampilan Laporan Complain Hardware

Laporan *complain hardware* berfungsi untuk melihat *complain* tentang *hardware* yang bermasalah. Laporan ini juga untuk mengetahui kinerja admin dalam merespon pengaduan dari user. Dari waktu akan terlihat

berapa hari admin merespon dan kapan admin melakukan penjawaban. Setelah dilakukan implementasi bisa dilihat secara detail pengaduan *hardware* dalam periode harian, bulanan maupun tahunan.

#### 11. Laporan Perbaikan Hardware

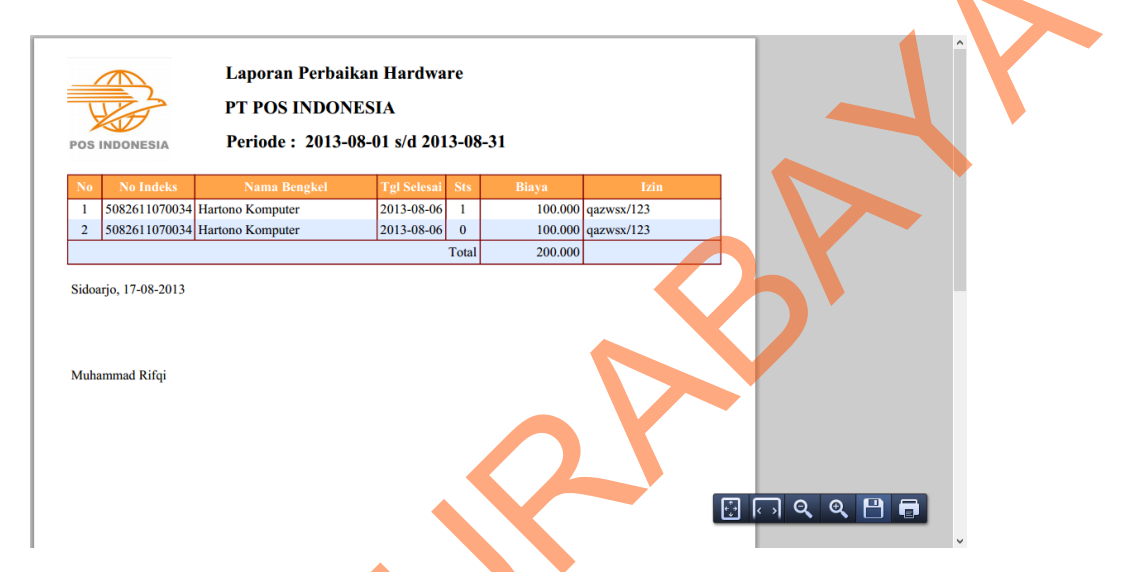

Gambar 4.31. Tampilan Laporan Perbaikan Hardware

Dalam laporan perbaikan *hardware* berfungsi untuk melihat data perbaikan *hardware* yang bermasalah serta biaya yang dikeluarkan dalam perbaikan *hardware*. Dari laporan ini dapat melihat *hardware* yang diperbaiki dalam periode bulanan. Status yang dimaksud pada gambar di atas adalah kondisi *hardware* setelah diperbaiki oleh bengkel yang bersangkutan. Apakah kondisinya baik atau rusak. Ketika melakukan perbaikan *hardware* yang bermasalah diperlukan izin perbaikan. Sehingga perbaikan *hardware* bisa terkendali.